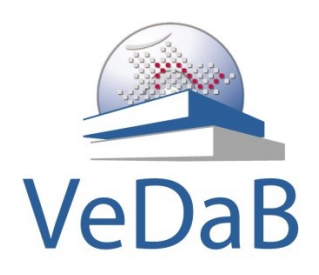

# Hilfe zur Anmeldung in der Veranstaltungsdatenbank VeDaB und ihrer Nutzung

http://vedab.nibis.de

Ilga Bliek, Miriam Sass

Zentrum für Informationstechnologien und Medienbildung (ZIM)

1

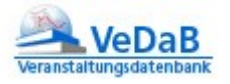

# Inhalt

| 1.  | Online Meldung                                     | 2  |  |  |  |  |
|-----|----------------------------------------------------|----|--|--|--|--|
| 2.  | Benutzer anlegen bei erstmaliger Meldung           |    |  |  |  |  |
| 3.  | Online-Meldung mit bestehendem Benutzernamen       | 7  |  |  |  |  |
| 4.  | Hilfe bei vergessenem Passwort                     | 10 |  |  |  |  |
| 5.  | Wie finde ich meine Schulnummer heraus?            |    |  |  |  |  |
| 6.  | Immer aktuell informiert                           | 13 |  |  |  |  |
| 7.  | Meldungen einsehen und überprüfen                  |    |  |  |  |  |
| a.  | . Veranstaltungs- und Teilnehmerlisten             |    |  |  |  |  |
| b.  | Abmelden und Teilnahme an Arbeitsgruppen verwalten |    |  |  |  |  |
| 8.  | Pflege der Daten                                   | 17 |  |  |  |  |
| 9.  | Recherche und Meldung                              |    |  |  |  |  |
| C.  | Einfache Suche                                     |    |  |  |  |  |
| 10. | Aktuelle Informationen automatisch erhalten?       |    |  |  |  |  |
| 11. | Nutzung mit mobilen Geräten                        |    |  |  |  |  |
| 12. | Haben Sie Fragen?                                  |    |  |  |  |  |

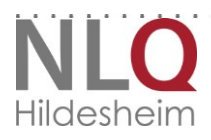

. . .

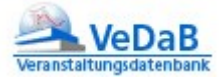

# 1. Online Meldung

| Portale 🕺 🗚 🔍                                                                                                    |                          |
|----------------------------------------------------------------------------------------------------|--------------------------|
| Veranstaltungsdatenbank                                                                                                    | <b>NLO</b><br>Hildesheim |
| 💼 🌜 Recherche & Meldungen Veranstaltung anbieten 🍢 Hilfe Login 🖲                                                                                                    |                          |
|                                                                                                    |                          |
| Veranstaltungsdatenbank (VeDaB)<br>Finden Sie zielgerichtet Veranstaltungen und melden Sie sich zu öffentlich ausgeschriebenen Fort- und Weiterbildungen an.<br>Recherche & Meldung |                          |
| STICHWORTSUCHE NACH VERANSTALTUNGSANGEBOTEN FÜR DEN SCHULISCHEN BILDUNGSBEREICH.<br>AUF DER ERGEBNISSEITE KÖNNEN SIE DIE ERGEBNISSE VIELFÄLTIG FILTERN.                             |                          |
|                                                                                                    |                          |
| Angebote des Landes Niedersachsen                                                                                                    | O Sushan                 |
| O Auch andere Angebote anzeigen                                                                                                    | <b>u</b> suchen          |

Wenn Sie per E-Mail eine Veranstaltungsankündigung mit einem Link zu dieser Veranstaltungsinformation bekommen haben, oder über den Menüpunkt "Recherche & Meldung" der VeDaB-Internetseite (http://vedab.nibis.de) eine Veranstaltung gefunden haben, an der Sie gerne teilnehmen möchten, erhalten Sie nun die Möglichkeit, sich für diese Veranstaltung online anzumelden. Dazu klicken Sie auf den Button "Online-Meldung".

| 2    | Landa ferrier Madiante en la breater en 2017    | NIC                                        | 654                                                                                                    | 20.02.2017                                                                                                    |
|------|-------------------------------------------------|--------------------------------------------|----------------------------------------------------------------------------------------------------|----------------------------------------------------------------------------------------------------|
| -    | Landesforum Medienberatung - Jahrestagung 2017  | NLQ                                        | SFA                                                                                                    | 28.02.2017                                                                                                    |
| Jahr | restagung, Meilensteintagung, Beratungsnetzwerk |                                            |                                                                                                    |                                                                                                    |
| Dau  | ier: mehrtägige Veranstaltung                   |                                            |                                                                                                    | > Details                                                                                                    |
|      |                                                 |                                            |                                                                                                    |                                                                                                    |
|      |                                                 | Detailansicht<br>Veranstaltungsangebote fü | ür den schulischen Bildungsbereich in Niedersach .                                                                                                    |                                                                                                    |
|      |                                                 | Landesforum Medienbe                       | eratung - Jahrestagung 2017                                                                                                    |                                                                                                    |
|      |                                                 | Nr.:                                       | 17.09.70                                                                                                    |                                                                                                    |
|      |                                                 | Kontakt:                                   | Saskia Dittrich                                                                                                    |                                                                                                    |
|      |                                                 | Dauer:                                     | mehrtägige Veranstaltung                                                                                                    |                                                                                                    |
|      |                                                 | Anfang:                                    | 28.02.2017 , 10:00 Uhr                                                                                                    |                                                                                                    |
|      |                                                 | Ende:                                      | 02.03.2017 , 16:30 Uhr                                                                                                    |                                                                                                    |
|      |                                                 | Anmeldeschluss:                            | Keine Angabe                                                                                                    |                                                                                                    |
|      |                                                 | max. Teiln.:                               | 100                                                                                                    |                                                                                                    |
|      |                                                 | Kosten:                                    | kostenios                                                                                                    |                                                                                                    |
|      |                                                 | Adressaten:                                | medienpädagogis derater/innen des Landes Niedersach                                                                                                    | sen                                                                                                    |
|      |                                                 | Beschreibung                               | Sa, 111.17, Y 41700 UMP IE EDP sporturemot beta<br>sociale Lengin of trengration. Will non deves Potential in<br>werden Korr, ike und Spelloten zur Porderung von sozale<br>erproto. Zu szenen Spelle und Sungformen im Mitrego<br>trenarda, werden, weiche Spelle sich auch für gräuchtete<br>Ganzt, umstandeterinnen an Grundschulen ohne besond<br>LESP, eins Saan Quader Franzala Durstingrinop Beoto<br>V. Zu Oritine Annelourgettop: Turwu ummentere de<br>Jaco 80, 1286-2017.0158. | It wie klaume ein anderes Fiels in der Schule Möglichleiten für<br>zum, bedarf sie mit emptichtenden interenung, im Seminar<br>n. Lernen anhand von praktachen Bezpielen vorgestellt und<br>ruf, die ein Grüggenzummerhalt statisten klauferden soll<br>eine VorkennenszeZetraum Ba. (1111) 7.100-1700 Um/ 3<br>wier VorkennenszeZetraum Ba. (1111) 7.100-1700 Um/ 3<br>Mick Müntertoffort, Mickenstration und Antenelung 10000 4<br>Sportwissenschaftsgort-iernenkamelisung/index.statisborz-308 |
|      |                                                 | Zielsetzung                                | nrestagung, Meilensteintagung, Beratungsnetzwerk                                                                                                    |                                                                                                    |
|      |                                                 | Ort                                        | Sotel Park Soltau, Soltau                                                                                                    |                                                                                                    |
|      |                                                 | Schulform                                  | keine Angabe                                                                                                    |                                                                                                    |
|      |                                                 | Veranstalter                               | Niedersächsisches Landesinstitut für schulische Qualitätsen                                                                                                    | twicklung                                                                                                    |
|      |                                                 | verantwortlich                             | Christian Schlöndorf                                                                                                    |                                                                                                    |
|      |                                                 | Veranstaltungsteam                         | Christian Schlöndorf (Leitung)                                                                                                    |                                                                                                    |
|      |                                                 | Online-Meldung                             |                                                                                                    | Antrag als PDF                                                                                                    |
|      |                                                 |                                            | -                                                                                                    | E Drucken                                                                                                    |

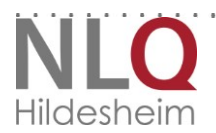

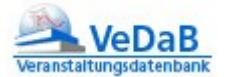

# 2. Benutzer anlegen und erstmalige Meldung

| STARTSEITE             | ONLINE MELDUNG                                            |                                 |                  |                              |                               |           |
|------------------------|-----------------------------------------------------------|---------------------------------|------------------|------------------------------|-------------------------------|-----------|
| <b>n</b> •             | Recherche & Meldungen                                     | Veranstaltung anbieten 🎙        | Hilfe            | Login 🄻                      |                               |           |
| Nr.:                   | 17.09.70                                                  |                                 |                  |                              |                               |           |
| Titel:                 |                                                           |                                 |                  |                              |                               |           |
| Ort:                   | Hotel Park Soltau,                                        |                                 |                  |                              |                               |           |
| Anmeldeso              | thluss: 0000-00-00                                        |                                 |                  |                              |                               |           |
| Anfang:                | 2017-02-28, 10:00:00                                      |                                 |                  |                              |                               |           |
| Ende:                  | 2017-03-02, 16:30:00                                      |                                 |                  |                              |                               |           |
| Kosten:                |                                                           |                                 |                  |                              |                               |           |
| Melden Sie<br>zum Logi | e sich bitte bei der VeDaB an.<br>in                      |                                 |                  |                              |                               |           |
| Wenn Sie s<br>zum Reg  | sich noch nie in dieser Veranstalt<br>istrierungsformular | ungs-Datenbank eingetragen hab  | en, füllen Sie I | bitte vorab das Registrierun | ıgsformular aus               |           |
| Wenn Sie s<br>Zugang v | sich nicht sicher sind, ob Ihre Dat<br><b>vergessen</b>   | en schon erfasst sind oder wenn | Sie Ihre Zugar   | gskennung nicht parat hab    | oen, nutzen Sie bitte diese l | Funktion. |

Drucken

Verfügen Sie noch nicht über eine Benutzerkennung, gehen Sie zuerst zum Registrierungsformular und füllen dieses aus. Anschließend führt Sie das Programm direkt weiter zur Anmeldung.

Sie können die Registrierung natürlich auch ohne eine gleichzeitige Meldung durchführen.

Bei der Eingabe der Adresse wird der Ort automatisch angezeigt, nachdem Sie die Eingabe der Postleitzahl verlassen haben. Sollte die bestehende Eintragung nicht stimmen, können Sie auch die Ergänzung der Ortsdatenbank beantragen.

|                                    | weidungen veransi | altung anbieten 🎙 | Hilfe Login 🕇 |              |
|------------------------------------|-------------------|-------------------|---------------|--------------|
| Log                                | gin               | Daten             | vergessen     | Registrieren |
|                                    | O Frau            | O Herr            |               |              |
| Anrede*:                           | 0 1100            | 0 Herr            |               |              |
| akad. Titel:                       |                   |                   |               |              |
| Vorname*:                          |                   |                   |               |              |
| Nachname*:                         |                   |                   |               |              |
| Namenszusatz:<br>(van von de etc.) |                   |                   |               |              |
| E-Mail*:                           |                   |                   |               |              |
| Straße*:                           |                   |                   |               |              |
| PLZ*:                              | 1000              |                   |               |              |
| Stadt/OT*:                         |                   |                   | ~             |              |
|                                    |                   |                   |               | -            |

Füllen Sie hierzu das folgende Formular aus. Der Ort steht ihnen nach kurzer Prüfung zur Verfügung:

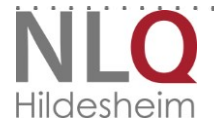

. . . . . . . . . . . . . . .

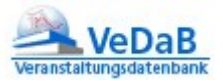

| itte füllen Sie mindestens die Pflichtfelder ★ aus. |                 |
|-----------------------------------------------------|-----------------|
| rt*                                                 |                 |
| lildesheim                                          |                 |
| z*                                                  |                 |
| 11137                                               |                 |
| adtkürzel (KFZ-Zeichen)                             |                 |
| 1                                                   |                 |
| aat*                                                |                 |
| Deutschland (DE) 💌                                  |                 |
| -6612                                               |                 |
|                                                     |                 |
| cherheitscode*:                                     |                 |
|                                                     |                 |
|                                                     |                 |
|                                                     | W On beautragen |
|                                                     |                 |
|                                                     |                 |

Sofern es ein Stadtkürzel gibt, freut uns eine Eintragung. Das Kraftfahrzeugkennzeichen wird für die Kurzanzeige in Listen genutzt. Der Langname wird angezeigt, wenn die Maus über das Kürzel geführt wird.

Bei ausländischen Orten wird stattdessen das Nationalitätenkürzel angezeigt.

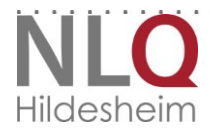

|                                                                                                    |                                                            | Daten vergessen                                        | Registrieren        |
|----------------------------------------------------------------------------------------------------|------------------------------------------------------------|--------------------------------------------------------|---------------------|
|                                                                                                    |                                                            |                                                        |                     |
| Angaben zur Behörde                                                                                                    |                                                            |                                                        |                     |
| Meine Dienststelle: *                                                                                                    | Sie können hier eine Opti                                  | ionen wählen                                           |                     |
| [Nds. Schule (Lehrkraft),<br>keine nds. Schule oder                                                                                                    |                                                            |                                                        |                     |
| Behörde etc.]                                                                                                    |                                                            |                                                        |                     |
| Dienstbezeichnung:                                                                                                    |                                                            |                                                        |                     |
|                                                                                                    |                                                            |                                                        |                     |
| Angaben zur Person                                                                                                    |                                                            |                                                        |                     |
| Anrede*:                                                                                                    | Frau                                                       | Herr                                                   |                     |
|                                                                                                    |                                                            |                                                        |                     |
| akad. Titel:<br>(Dr. Brof. etc.)                                                                                                    |                                                            |                                                        |                     |
| Vorname*:                                                                                                    |                                                            |                                                        |                     |
| Nachname*:                                                                                                    |                                                            |                                                        |                     |
| Namenszusatz:                                                                                                    |                                                            |                                                        |                     |
| (van, von, de etc.)                                                                                                    |                                                            |                                                        |                     |
| E-Mail <sup>*</sup> :                                                                                                    |                                                            |                                                        |                     |
| Wenn Sie Ihre Schulnun                                                                                                    | nmer oder Denststelle ei                                   | ngetragen haben, müssen Sie Ihre Privatadro            | esse nicht angeben. |
| Straße*:                                                                                                    |                                                            |                                                        |                     |
| PLZ*:                                                                                                    |                                                            |                                                        |                     |
| Stadt/OT*:                                                                                                    |                                                            | $\sim$                                                 |                     |
|                                                                                                    |                                                            |                                                        |                     |
| Staat*:                                                                                                    | Deutschland (DE)                                           |                                                        |                     |
| Wollen Sie Fahrgemeins                                                                                                    | chaften bilden? Bei "ja" v                                 | vird Ihre Adresse in Teilnehmerlisten angeze           | gt. *:              |
|                                                                                                    |                                                            |                                                        |                     |
|                                                                                                    | 0.                                                         | Nein                                                   |                     |
|                                                                                                    | 0.4                                                        | Nein                                                   |                     |
|                                                                                                    | 0 -                                                        | Nein                                                   |                     |
| Telefonkontakt                                                                                                    | 0 -                                                        | Nein                                                   |                     |
| Telefonkontakt<br>Telefon:                                                                                                    |                                                            | Nein                                                   |                     |
| Telefonkontakt<br>Telefon:<br>Fax:                                                                                                    |                                                            | Nein                                                   |                     |
| Telefonkontakt<br>Telefon:<br>Fax:                                                                                                    |                                                            | Nein                                                   |                     |
| Telefonkontakt<br>Telefon:<br>Fax:<br>Mobil:                                                                                                    |                                                            | Nein                                                   |                     |
| Telefonkontakt<br>Telefon:<br>Fax:<br>Mobil:                                                                                                    |                                                            | Nein                                                   |                     |
| Telefonkontakt<br>Telefon:<br>Fax:<br>Mobil:                                                                                                    |                                                            | Nein                                                   |                     |
| Telefonkontakt<br>Telefon:<br>Fax:<br>Mobil:<br>Ich bin in                                                                                                    |                                                            | Nein                                                   |                     |
| Telefonkontakt<br>Telefon:<br>Fax:<br>Mobil:<br>Ich bin in<br>Veranstaltungsteams:                                                                                                    | O Ja                                                       | Nein                                                   |                     |
| Telefonkontakt<br>Telefon:<br>Fax:<br>Mobil:<br>Ich bin in<br>Veranstaltungsteams:                                                                                                    | O Ja                                                       | Nein                                                   |                     |
| Telefonkontakt<br>Telefon:<br>Fax:<br>Mobil:<br>Ich bin in<br>Veranstaltungsteams:                                                                                                    | ja                                                         | Nein                                                   |                     |
| Telefonkontakt<br>Telefon:<br>Fax:<br>Mobil:<br>Ich bin in<br>Veranstaltungsteams:<br>Ihr Benutzername:<br>Vermeiden Sie bitte Um                                                              | ja<br>Ihr Benutzername wird a                              | Nein     Nein     Nein     Nein                        |                     |
| Telefonkontakt<br>Telefon:<br>Fax:<br>Mobil:<br>Ich bin in<br>Veranstaltungsteams:<br>Ihr Benutzername:<br>Vermeiden Sie bitte Um<br>Passwort*:                                                | Ja<br>Ihr Benutzername wird a<br>laute, nationale Sonderzu | Nein      Nein      Nein      Nein      Nein      Nein |                     |
| Telefonkontakt<br>Telefon:<br>Fax:<br>Mobil:<br>Ich bin in<br>Veranstaltungstearms:<br>Ihr Benutzername:<br>Vermeiden Sie bitte Um<br>Passwort wiederholen*:                                   | ja                                                         | Nein     Nein     Nein     Nein                        |                     |
| Telefonkontakt<br>Telefon:<br>Fax:<br>Mobil:<br>Ich bin in<br>Veranstaltungsteams:<br>Ihr Benutzername:<br>Vermeiden Sie bitte Um<br>Passwort*:<br>Passwort wiederholen*:                      | ja<br>Ihr Benutzername wird a<br>laute, nationale Sonderzu | Nein     Nein     Nein     Nein     Nein               |                     |
| Telefonkontakt<br>Telefon:<br>Fax:<br>Mobil:<br>Ich bin in<br>Veranstaltungsteams:<br>Ihr Benutzername:<br>Vermeiden Sie bitte Um<br>Passwort *:<br>Passwort wiederholen *:                    | ja<br>Ihr Benutzername wird a<br>laute, nationale Sonderzu | Nein     Nein     Nein     Nein                        |                     |
| Telefonkontakt<br>Telefon:<br>Fax:<br>Mobil:<br>Ich bin in<br>Veranstaltungstearns:<br>Ihr Benutzername:<br>Vermeiden Sie bitte Um<br>Passwort *:<br>Passwort wiederholen *:                   | ja<br>Ihr Benutzername wird a<br>laute, nationale Sonderzu | Nein     Nein     Nein     Nein     Nein               |                     |
| Telefonkontakt<br>Telefon:<br>Fax:<br>Mobil:<br>Ich bin in<br>Veranstaltungsteams:<br>Ihr Benutzername:<br>Vermeiden Sie bitte Um<br>Passwort*:<br>Passwort wiederholen*:<br>Sicherheitscode*: | Ja<br>Ihr Benutzername wird a<br>laute, nationale Sonderzu | Nein     Nein     Nein     Nein                        |                     |

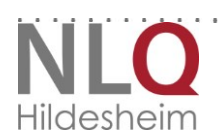

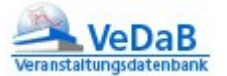

Gehören Sie zum Personal einer Schule, tragen Sie bitte in Ihrem Personendatensatz die Nummer der Schule in das entsprechende Feld ein. Hilfe zum Auslesen Ihrer Schulnummer erhalten Sie unter Punkt 5.

| Schulnummer: *                                                                                      | 999998                               | Hier können Sie Ihre <u>Schul-Nr. finden</u> |
|----------------------------------------------------------------------------------------------------|--------------------------------------|----------------------------------------------|
| Soll die Adresse der<br>Schule bei Ihren Daten<br>übernommen werden?                                |                                      |                                              |
| Dienststelle: *                                                                                     | zu den Lehrkräften einer nds. Schule |                                              |
| Soll die Adresse der<br>Dienststelle bei Ihren<br>Daten übernommen<br>werden?<br>Dienstbezeichnung: |                                      |                                              |

Übrigens brauchen Sie nur eine Adresse anzugeben. Sofern Sie eine Dienststelle oder eine Schulnummer eintragen, können Sie auch die Adresse der Dienststelle als Hauptadresse übernehmen. Beachten Sie aber, dass dann alle Post, die Sie Veranstaltungen betreffend erhalten, nur an die Schule geschickt wird.

Ihre Adresse ist einerseits zum Versenden von Rechnungen, andererseits zum Bilden von Fahrgemeinschaften wichtig. Nur wenn Sie keine Fahrgemeinschaften bilden wollen, sollten Sie angeben, dass die Adresse anderen Teilnehmenden in derselben Veranstaltung nicht angezeigt werden darf.

Überlegen Sie sich ein Passwort, das mindestens über sechs Zeichen verfügt und von anderen nicht erraten werden kann. Klicken Sie anschließend auf "weiter".

Wenn Sie die Pflichtfelder ausgefüllt haben und auf "Registrieren" klicken, kommen Sie gleich weiter zur Meldung in der Veranstaltung, die von da an weiter so erfolgt wie bei der Meldung mit bekannten Zugangsdaten.

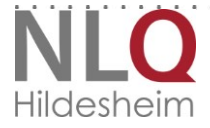

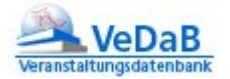

## 3. Online-Meldung mit bestehendem Benutzernamen

Haben Sie sich zuvor schon einmal online für eine Veranstaltung angemeldet, sind Ihre Benutzerdaten bereits in VeDaB gespeichert. In diesem Fall können Sie sich mit Ihrem Benutzernamen und Ihrem Passwort direkt in VeDaB einloggen.

Sie sehen erst Ihre gespeicherten Benutzerdaten, die Sie, soweit korrekt, mit 'weiter' bestätigen können. Um Ihre Anmeldung abzuschließen, bestätigen Sie, wenn zutreffend, die Einverständniserklärung mit einem Häkchen und geben Sie bei mehrtägigen Veranstaltungen an, ob Sie die bereitgestellte Übernachtungsmöglichkeit in Anspruch nehmen möchten. Ist die Veranstaltung kostenpflichtig, muss Sie angeben, von wem die Kosten übernommen werden.

| Nr.:<br>Titel:<br>Ort: | test. 09. 15we<br>Testeintrag zum «Testen»<br>Förderschule Uelzenderatungs- und Förderzentrum, Uelzen                             |
|------------------------|----------------------------------------------------------------------------------------------------|
|                        | NLQ, R. 2-11 (Computer-Raum), Technologiezentrum Hildesheim (TZH), Hildesheim                                                     |
| Anmeldeschluss         | : 20.12.2017                                                                                                    |
| Anfang:                | 24.12.2017, 00:20                                                                                                    |
| Ende:                  | 25.12.2017, 00:00                                                                                                    |
| Kosten:                | 100                                                                                                    |
| Mit dieser Meldur      | ng erkennen Sie die Teilnahmebedingungen des Veranstalters an. Ihre Daten werden im Sinne des Nds. Datenschutzgesetzes behandelt. |
| Ilga Bliek, Sie köni   | nen nun, ausschließlich für sich selbst, eine Meldung zu der o. a. Veranstaltung abgeben.                                         |

Verbindlich anmelden

. . . . . . . . . . . .

- 7

Die Meldung erfolgt nun in mehreren Schritten, die Sie jeweils mit "Weiter" bestätigen.

## Der erste Schritt betrifft die Dienstreise und die Kosten:

| Schritt 1                                                                                            | Schritt 2                                                                       | Schritt 3                                                           |                                                        |
|----------------------------------------------------------------------------------------------------|---------------------------------------------------------------------------------|---------------------------------------------------------------------|--------------------------------------------------------|
| Mit Ihrer Meldung werden Sie für die ob<br>Bestätigungs-E-Mail.                                      | en angegebene Veranstaltung in die Lis                                          | ste der Interessierten eingetrager                                  | n und Sie erhalten in Kürze eine                       |
| DIENSTREISEGENEHMIGUNG *:                                                                            |                                                                                 |                                                                     |                                                        |
| Hiermit erkläre ich, dass die Schulleitung<br>zugestimmt hat. Die entsprechende Ger                  | ; meiner Schule bzw. meine vorgesetzte<br>Iehmigung (Aus- und Fortbildungsreise | e Dienststelle von dieser Meldung<br>bzw. Dienstreisegenehmigung) w | g Kenntnis und ihr ausdrücklich<br>Jerde ich einholen. |
| Lch stimme zu.                                                                                       |                                                                                 |                                                                     |                                                        |
| ÜBERNACHTUNG *:                                                                                      |                                                                                 |                                                                     |                                                        |
| O JA O NEIN                                                                                          |                                                                                 |                                                                     |                                                        |
| KOSTEN *: (Die oben ausgewiesenen Teilnehmerko:                                                      | sten)                                                                           |                                                                     |                                                        |
| <ul> <li>O werden von mir persönlich bezahlt</li> <li>O sollen aus dem Buget der Schule b</li> </ul> | eglichen werden.                                                                |                                                                     |                                                        |
| * = Pflichtfelder                                                                                    |                                                                                 |                                                                     |                                                        |
|                                                                                                    |                                                                                 |                                                                     | > Weit                                                 |
|                                                                                                    |                                                                                 |                                                                     |                                                        |
|                                                                                                    |                                                                                 |                                                                     |                                                        |

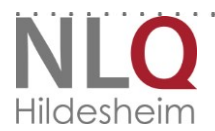

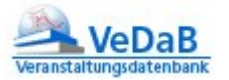

Wenn im Rahmen der Veranstaltung mehrere Workshops stattfinden oder Gruppen/Teams gebildet werden, können Sie angeben, an welchen Sie teilnehmen möchten.

| Nr.:<br>Titel:<br>Ort:                         | test.09.15aa<br>Testeintrag zum «Testen»<br>Rörderschule UelzenBeratungs- und Förderzentrum, Uelzen |                                      |           |          |  |
|------------------------------------------------|----------------------------------------------------------------------------------------------------|--------------------------------------|-----------|----------|--|
| Anmeldeschluss<br>Anfang:<br>Ende:<br>Kosten:  | NLQ, R. 2-11 (Computer-Raum), 1<br>20.12.2017<br>24.12.2017, 00.20<br>25.12.2017, 00:00<br>100      | lechnologiezentrum Hildesheim (72H), | Hidesheim |          |  |
| S SC                                           | chritt 1                                                                                            | Schritt 2                            | Schritt 3 |          |  |
| TEAMS: *<br>'Work 1' ausgeb<br>* = Pflichtfeld | bucht<br>ler                                                                                        | Work 2                               | U work 3  | > Weiter |  |

Das Bemerkungsfeld dient dazu, dem Veranstalter wichtige Mitteillungen zukommen zu lassen oder spezifische Fragen zur Veranstaltung zu stellen. Da jede Meldung personalisiert ist, können keine weiteren Personen über dieses Feld angemeldet werden.

| Nr.:<br>Titel:<br>Ort:                                             | test.09.15aa<br>Testeintriag.zum «Testen»<br>Rönderschule UelzenBeratungs- und Rönderzentrum, Uelzen                                                                                                    |                             |                            |  |  |  |  |  |
|--------------------------------------------------------------------|----------------------------------------------------------------------------------------------------|-----------------------------|----------------------------|--|--|--|--|--|
| Anmeldeschlus<br>Anfang:<br>Ende:<br>Kosten:                       | NLQ, R. 2-11 (Computer<br>52 20:12:2017<br>24:12:2017, 00:20<br>25:12:2017, 00:00<br>100                                                                                                    | Raum; Technologiezentrum Hi | läesheim (72H), Hildesheim |  |  |  |  |  |
| BEMERKUNGEN -<br>• Vorliege<br>Hilfestel<br>• Nahrun;<br>• Informa | Schritt 1     Schritt 2     Schritt 3       BEMERKUNGEN - BITTE MACHEN SIE FOLGENDE ANGABEN:       • Vorliegen einer Schwerbehinderung (\$ 81 Abs.4, Nr. 2 SGB IX), Barrierefreiheit und ggf. notwendige Unterstützungsmaßnahmen bzw.<br>Hilfestellungen       • Nahrungsmittelunverträglichkeiten |                             |                            |  |  |  |  |  |
|                                                                    |                                                                                                    |                             |                            |  |  |  |  |  |

Klicken Sie nun auf "Meldung" und schließen Sie damit den Prozess ab. Sie bekommen eine Bestätigungsmail.

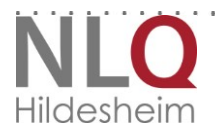

<sup>📕</sup> Drucken

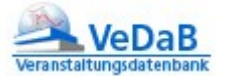

. . . . . . . . . . . . . . . . . . .

. . . . . .

Falls Sie etwas vergessen hatten, bekommen Sie eine Rückmeldung und können die fehlenden Pflichtangaben nacharbeiten.

|                           | test.09.15aa                                                                                                    |                                                                                      |                                              |                                   |
|---------------------------|----------------------------------------------------------------------------------------------------|--------------------------------------------------------------------------------------|----------------------------------------------|-----------------------------------|
| Titel:                    | Testeintrag zum «Teste                                                                                                    | Ŋ»                                                                                   |                                              |                                   |
| Ort:                      | Förderschule UelzenBe                                                                                                    | ratungs- und Förderzentrum. Uelzen                                                   |                                              |                                   |
| Anme                      | 3 Fehler sind aufgetreten: - Zustimmu                                                                                                    | ng bzgl. der Dienstreisegenehmigung - Au                                             | swahl bzgl. Übernachtung nicht vorhanden - E | s sind keine Workshops ausgewählt |
| Anfar<br>Ende:            |                                                                                                    |                                                                                      |                                              | ОК                                |
| Kosten:                   | 100                                                                                                    |                                                                                      |                                              |                                   |
|                           | Schritt 1                                                                                                    | Schritt 2                                                                            | Schritt 3                                    |                                   |
|                           |                                                                                                    |                                                                                      |                                              |                                   |
| BEMERK<br>• \<br>•  <br>• | KUNGEN - BITTE MACHEN SIE FOLGEND<br>Vorliegen einer Schwerbehinderu<br>Hilfestellungen<br>Nahrungsmittelunverträglichkeite<br>Informationen zu Hotel und Über | : <b>ANGABEN:</b><br>ng (§ 81 Abs.4, Nr. 2 SGB IX), Barrieref<br>n<br>nachtungstagen | reiheit und ggf. notwendige Unterstützu      | ngsmaßnahmen bzw.                 |

Ansonsten schickt Ihnen das System nun zur Bestätigung der Anmeldung eine automatisch generierte E-Mail. Sie sind nun angemeldet und können das Browserfenster schließen.

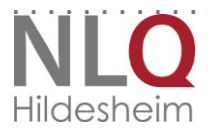

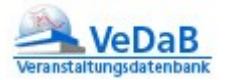

# 4. Hilfe bei vergessenem Passwort

Ist Ihnen Ihr Benutzername oder Ihr Passwort nicht mehr bekannt, haben Sie die Möglichkeit, beides über den Menüpunkt "Login", Reiter "Passwort vergessen" anzufordern. Für die Anforderung Ihres Passwortes geben Sie bitte Ihren Benutzernamen in das Eingabefeld ein und klicken Sie auf "Daten anfordern."

VeDaB verschickt keine Passwörter, sondern sendet einen Link, über den man sich seinen Benutzernamen einmalig anzeigen lassen oder ein Passwort neu festlegen kann

| Persie* A Q                                                                   | Registrien                                                                                                    |
|-------------------------------------------------------------------------------|----------------------------------------------------------------------------------------------------|
| Benutzername:                                                                 |                                                                                                    |
| E-Mail:                                                                       |                                                                                                    |
|                                                                               | Passi                                                                                                    |
|                                                                               |                                                                                                    |
|                                                                               |                                                                                                    |
| Abbildung 1: Login-Seite                                                      | Abbildung 2: Benutzernamen anzeigen                                                                                                    |
|                                                                               | lassen oder Passwort zurücksetzen                                                                                                    |
|                                                                               |                                                                                                    |
|                                                                               |                                                                                                    |
| Von vedabûr                                                                   | Niedersächsischer Bildungsserver: Lo × Niedersächsischer Bildungsserver: Lo                                                                                                    |
| Betreff Rueckmeldung auf Ihre Anfrage                                         | $\bigcirc$ $\checkmark$ $A$ $\checkmark$ $\mathbf{X}^2$ $\mathbf{X}_2$ $\bowtie$ $\blacksquare$ $\textcircled{}$ $\textcircled{}$ $\textcircled{}$ $\checkmark$ $\boxminus$ $\boxminus$ $\textcircled{}$ $\overset{\frown}{=}$ $\overset{\frown}{=}$ $\overset{\frown}$ |
| An an an an an an an an an an an an an an                                     | Ibr neues Passwort ist f7nAl aWP                                                                                                    |
| Diese E-Mail erhalten Sie von VEDAB                                           | Ein Ergebnis Ihrer Anfrage wird über diesen Link nur einmalig angezeig                                                                                                    |
| Ois babas the Deserved viscous and size serves as a finded                    | Anschließend wird der Zugangscode in Ihrer Mail gelöscht.                                                                                                    |
| Sie naber nit Fasswortvergessen und ein nedes angelordert.                    |                                                                                                    |
| Um Ihre Daten zu erhalten, klicken Sie bitte auf folgenden Link:              |                                                                                                    |
|                                                                               |                                                                                                    |
| http://vedab.nibis.de/password_link.php?menid=53&kennung=AB4VfR9FnrUAcZVM2    |                                                                                                    |
| Sollten Sie diese Anfrage nicht gestellt haben, hat jemand versucht,          |                                                                                                    |
| mit inter E-mailauresse diese E-Mail auszulesen. Sie konnen sie dann loschen. |                                                                                                    |
| Mit freundlichem Gruß                                                         |                                                                                                    |
| III Yeuab-Tealli                                                              |                                                                                                    |
|                                                                               |                                                                                                    |
|                                                                               |                                                                                                    |

Dies erfolgt analog für den Benutzernamen. Da in diesem Falle auch mehrere Nutzernamen zu einer Adresse angezeigt werden, kann diese Funktion auch genutzt werden, um zu überprüfen, ob man versehentlich mehrere Accounts angelegt hat.

. . . . . . . . . . . . . . . .

Tipp: Ihr Benutzername besteht üblicherweise aus Ihrem Nachnamen. Sollte Ihr Nachname nicht so selten sein, können auch einige Buchstaben Ihres Vornamens angehängt worden sein.

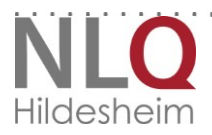

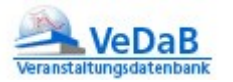

# Stand: 22.05.2018

# 5. Wie finde ich meine Schulnummer heraus?

Die Maske ist so aufgebaut, dass Sie zuerst Ihre Behörde eintragen, an der Sie arbeiten oder dass Sie an keiner nds. Behörde arbeiten. Lehrkräfte tragen hier ein, dass Sie an einer nds. Schule arbeiten und geben anschließend ihre Schulnummer an, andere Mitarbeiterinnen und Mitarbeiter von Schulen geben Nds. Schule mit dem Zusatz "weiteres Personal" ein.

Wenn Sie Ihre persönlichen Daten eingeben, haben Sie die Möglichkeit, auf "Schul-Nr. finden" zu klicken.

| Angaben zur Behörde                                                  |                         |                                              |   |
|----------------------------------------------------------------------|-------------------------|----------------------------------------------|---|
| Meine Dienststelle: *                                                | Nds. Schule (Lehrkraft) |                                              |   |
| [Nds. Schule (Lehrkraft),<br>keine nds. Schule oder<br>Behörde etc.] |                         |                                              |   |
| > Dienstbezeichnung:                                                 |                         |                                              | 4 |
| Meine Schulnummer: *                                                 |                         | Hier können Sie Ihre <u>Schul-Nr. finden</u> |   |

Es öffnet sich eine Suchmaske, mit der Sie gezielt nach einer bestimmten Schule suchen können.

Das beste Suchergebnis erzielen Sie, indem Sie die gesuchte Schulgliederung aktivieren und bei "Schulort/-name" den Namen der Schule oder die Stadt eingeben.

## Niedersächsische Schulen und Studienseminare

Für eine Schulnummernsuche sollten Sie die Schulgliederung wählen und den Schulort als Suchwort eing Sie können auch die erweiterten Suchmöglichkeiten nutzen.

| Schulgliederungen / St                                                                                                    | udienseminare                                                                                                    | Schulbereiche / Organisationsfomen                                                                                                    |
|----------------------------------------------------------------------------------------------------|----------------------------------------------------------------------------------------------------|----------------------------------------------------------------------------------------------------|
| <ul> <li>Schulkindergarten</li> <li>Grundschulen</li> <li>Hauptschulen</li> <li>Gymnasien Sek I</li> <li>KGS Sek I</li> <li>IGS/FWS Sek I</li> <li>Förderschulen</li> <li>Berufsbildende<br/>Schulen</li> </ul> | <ul> <li>IGS/FWS SchlKg.</li> <li>IGS/FWS Primst.</li> <li>Realschulen</li> <li>Gymnasien Sek II</li> <li>KGS Sek II</li> <li>IGS/FWS Sek II</li> <li>Studienseminare</li> <li>Kollegs /<br/>Abendgymnasien</li> </ul> | <ul> <li>Schulkindergarten</li> <li>Primarbereich</li> <li>Sek I - Bereich</li> <li>Sek II - Bereich</li> <li>volle Halbtags-Schulen</li> <li>Ganztagsschulen</li> <li>Integrationsklassen</li> </ul> |
| Schulnummer, -name,<br>Suchwort:                                                                                                    | -ort oder Teile der E-Mail-Ad<br>Wennigsen                                                                                                    | Schulen anteigen                                                                                                    |

Klicken Sie zum Start der Suche den Button "Schulen anzeigen".

iiiga

Wählen Sie die von Ihnen gesuchte Schule unter den angezeigten Datensätzen aus und klicken Sie in der entsprechenden Zeile auf "Informationen" (das Icon mit dem i).

. . . . . . . . . . . .

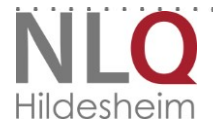

|                                          | 摘 Homepage,      | 🗎 Schul-Info, | 🙎 Standort,  | 📑 besond. E | igenschaften |
|------------------------------------------|------------------|---------------|--------------|-------------|--------------|
| Schule                                   |                  |               | ORT          |             | Info         |
| 88134 Freie Waldorfschule                | Sorsum e. V.     |               | 30974 Wennig | sen         | 👔 🖹 😫        |
| 31392 Grundschule Breden                 | beck             |               | 30974 Wennig | sen         | 👔 🖹 😫        |
| 46292 Grundschule Wennig                 | jsen             |               | 30974 Wennig | sen         | 🗎 😫          |
| 84475 Sophie Scholl Gesar<br>Gesamtschul | ntschule Koopera | ative         | 30974 Wennig | sen         | à i 🖻 i      |

Es öffnen sich die Schulinformationen, bei denen Sie neben den üblichen Kontaktdaten auch die Schulnummer finden.

| Wenn die Daten dieser Schule nicht mehr aktuell sind,<br>teilen Sie dies bitte dem NiBiS-Team mit. |                       |  |  |
|----------------------------------------------------------------------------------------------------|-----------------------|--|--|
| Schule:                                                                                            | Grundschule Wennigsen |  |  |
| Straße:                                                                                            | Argestorfer Straße 4  |  |  |
| Ort:                                                                                               | 30974 Wennigsen       |  |  |
| Tel:                                                                                               | 05103 700490          |  |  |
| Schul-<br>gliederung(en):                                                                          | Grundschule           |  |  |
| Schulnummer:                                                                                       | 46292                 |  |  |

E Fenster schließen

Notieren Sie sich Ihre Schulnummer und schließen Sie das Fenster.

Wenn Sie sich unter "meine VeDaB" anmelden, werden Ihnen die aktuell gespeicherten Daten angezeigt. So können Sie diese schnell anpassen, wenn hier Bedarf besteht.

. . . . . . . . . . . . . . . . . . . .

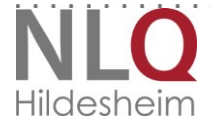

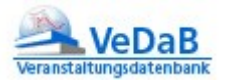

# 6. Immer aktuell informiert

Alle wichtigen Informationen finden Sie nun nach dem Login unter "Meine VeDaB".

| STA | eranstaltungsdatenbank |               |                          |           |             |                | <b>NLQ</b><br>Hildesheim |
|-----|------------------------|---------------|--------------------------|-----------|-------------|----------------|--------------------------|
| ſ   | Recherche              | & Meldungen V | ′eranstaltung anbieten 🎙 | Hilfe     | Login 🔺     |                |                          |
|     |                        |               |                          |           | Teilnehmer  | nde            |                          |
|     | Le                     | ogin          | Passwort                 | vergessen | Veranstaltu | ingsmanagement |                          |
|     |                        |               |                          |           |             |                |                          |
|     | Benutzername:          |               |                          |           |             |                |                          |
| 1   | asswort:               |               |                          |           |             |                |                          |
|     |                        |               |                          |           |             |                | Anmelden                 |

Haben Sie besondere Interessen, zu denen Sie über neue Veranstaltungen immer aktuell informiert werden wollen?

Bitte loggen Sie sich hierzu unter der Adresse http://vedab.nibis.de/login mit Ihrem Benutzernamen und Passwort ein und wählen dann die Option Profil:

|                   |       |        | Hildesheim |
|-------------------|-------|--------|------------|
| Meine VeDaB 🔺     | Hilfe | Logout |            |
| Meine Daten       |       | •      |            |
| Profil            |       |        |            |
| Angebote          |       |        |            |
| Personendaten     |       |        |            |
| Meine Meldungen   |       |        |            |
| Kundenkonto lösch | en    |        |            |

Der

. .

Punkt ,Profil' erlaubt die Eingabe und Eingrenzung der verschiedenen Interessensgebiete, wie dies auch in der Recherche von außen möglich wäre. Nach dem Speichern des Profils werden die aktuellen Ergebnisse angezeigt. Eine Mailbenachrichtigung ist möglich, aber standardmäßig ausgeschaltet.

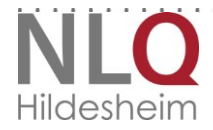

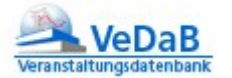

,Angebote' erlaubt jederzeit die Einsicht in die Liste der schon veröffentlichten ٠ Veranstaltungen zum gespeicherten Profil.

Beim Speichern oder Ändern einer Veranstaltung, die im Internet angezeigt wird, überprüft das Programm nun, ob es eine Übereinstimmung mit Ihrem Profil gibt und schickt einmalig eine Mail an Sie, wenn diese Veranstaltung zu Ihren eingetragenen Interessen passt. њ' м S

| SERT + MENE HENG + MENEDUTEN + FRON                                                                                                    |                              |
|----------------------------------------------------------------------------------------------------|------------------------------|
| Recherche & Meldungen Veranstaltung anbieten * Meine VeDaB * Hilfe                                                                                                    | Logout                       |
| ofil anlegen                                                                                                    |                              |
| : wählen Sie aus, für welche Veranstaltungen sie aktuelle Angebote bekommen möchten.<br>Irfachauswahlen in einer Kategorie sind möglich. Mehrere Einzeleinträge bei gedrückter STRG-Taste, mehrere zu | isammenhängende Einträge bei |
| ückter Hochstelltaste.<br>tung: Wird ein Profil ohne Einschränkung gespeichert, informiert die Vedab Sie über ALLE neuen Veranstaltu                                                                  | ingen.                       |
| uchwort enthält;                                                                                                    |                              |
|                                                                                                    |                              |
|                                                                                                    |                              |
| den Filtern:                                                                                                    |                              |
| VERANSTALTER                                                                                                    | ~                            |
|                                                                                                    |                              |
|                                                                                                    |                              |
| SCHULTORM                                                                                                    | ~                            |
|                                                                                                    |                              |
|                                                                                                    |                              |
| SALTUEDE:                                                                                                    | Ť                            |
|                                                                                                    |                              |
| FACH/THEMA                                                                                                    | ~                            |
|                                                                                                    |                              |
|                                                                                                    |                              |
| VERANSTALTUNGSART                                                                                                    | ~                            |
|                                                                                                    |                              |
| 0.07                                                                                                    |                              |
| ami i                                                                                                    | ·                            |
|                                                                                                    |                              |
| LANDRIEIS                                                                                                    | ~                            |
|                                                                                                    |                              |
|                                                                                                    |                              |
| TELNEHWERKREIS                                                                                                    | ~                            |
|                                                                                                    |                              |
| h möchte per E-Mail über neue Veranstaltungen die zu meinem Profil passen informiert werden:                                                                                                    |                              |
| nein                                                                                                    | Mailbenachrichtigun          |
| ja                                                                                                    | an- oder abwählen            |
|                                                                                                    |                              |
| peichern                                                                                                    |                              |
|                                                                                                    | Drucken                      |

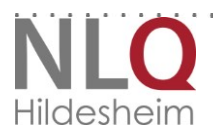

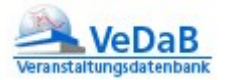

# 7. Meldungen einsehen und überprüfen

Wenn Sie in der VeDaB (http://vedab.nibis.de/login) mit Benutzernamen und Passwort angemeldet sind, können Sie die derzeitigen Meldungen zu Veranstaltungen sehen.

## a. Veranstaltungs- und Teilnehmerlisten

Meine Meldungen

Sie erhalten einen Überblick wie diesen, in dem Sie auch die Teilnehmerliste einsehen können. In dieser Liste werden für *Sie – nicht für die anderen Teilnehmenden –* auch Informationen dargestellt, die Sie im Nachhinein an die Veranstalter geschickt haben, sofern diese an entsprechender Stelle in der Veranstaltung dokumentiert wurden.

|       | Sie sehen hier Ihre<br>An diesen Verans | veranstaltungsmeldungen.<br><b>taltungen sind Sie beteiligt:</b>                                                   |            |                   |            |                    |  |
|-------|-----------------------------------------|----------------------------------------------------------------------------------------------------|------------|-------------------|------------|--------------------|--|
|       | Veranstaltungs-<br>nummer               | Titel                                                                                                    | Beginn     | Übersicht         | Stornieren | Ergänzen           |  |
| l} ∕∕ | 17.48.71                                | <u>OMPB3 Modul 02 - Organisation</u><br><u>und Durchführung von</u><br><u>Veranstaltungen</u>                      | 28.11.2017 | 谢 alle Beteiligte |            | Meldung bearbeiten |  |
|       | 17.44.08                                | Jahrestagung Forum<br>Unterrichtsqualität                                                                          | 23.11.2017 | in Bearbeitung    | â Abmelden | Meldung bearbeiten |  |
| *     | 17.39.15                                | Workshop<br>Veranstaltungsmanagement für<br>Fortbildungsbeauftragte des NLQ<br>und der Kompetenzzentren            | 28.09.2017 | alle Beteiligte   |            |                    |  |
| *     | 17.37.19                                | Workshop<br>Veranstaltungsmanagement für<br>Fortbildungsbeauftragte des NLQ<br>und der Kompetenzzentren            | 13.09.2017 | alle Beteiligte   |            |                    |  |
|       | 17.32.16                                | Planung und Umsetzung des<br>Rahmenkonzepts mit PROMIS<br>(Dienstbesprechung für<br>Fortbildungsverantwortliche im | 10.08.2017 | in Bearbeitung    | â Abmelden |                    |  |

In diesem Fall sind einige Veranstaltungen mit einem Stern gekennzeichnet. Das bedeutet, dass die eingeloggte Person in dieser Veranstaltung im Veranstaltungsteam ist und damit auch schon während der Anmeldung die Zahl der Interessierten einsehen kann.

## b. Abmelden und Teilnahme an Arbeitsgruppen verwalten

Melden Sie sich bitte *persönlich* ab. Schreiben Sie hierzu an die in der Veranstaltung angegebene Kontaktperson. Der einfachste Weg: Versenden Sie über 'Meine Meldungen' und den entsprechenden Schalter eine *Abmeldung* per automatischer Mail. Damit können Sie später den Abmeldungs-Zeitpunkt in Ihrer aktuellen Liste der Veranstaltungsbeteiligungen genau wieder nachlesen. Es genügt ein Klick auf "abmelden" hinter der entsprechenden Veranstaltung, damit die Daten in einer Mail zusammengestellt werden.

An derselben Stelle können Sie übrigens auch Arbeitsgruppen und Workshops etc. einsehen, ändern oder nachtragen. Nutzen Sie hierzu den Schalter *Meldung* 

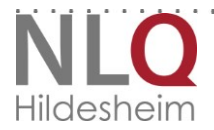

. . .

. . .

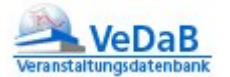

*bearbeiten*, der alle Schritte wie die Meldung zur Veranstaltung darstellt. Klicken Sie die gewünschte Arbeitsgruppe oder auch mehrere an und bestätigen Sie mit

Meldung.

Änderungen sind nur bis zum Meldeschluss möglich.

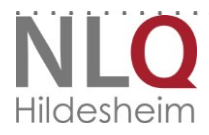

. . . . . . . . . . . . . . .

Hat sich an Ihren persönlichen Daten etwas geändert? In der Veranstaltungsdatenbank VeDaB können Sie jederzeit Ihre persönlichen Daten selber ändern oder ergänzen. Hier haben Sie auch die Möglichkeit, das Passwort zu ändern.

Bitte loggen Sie sich hierzu unter der Adresse http://login.vedab.de/ mit Ihrem Benutzernamen und Passwort ein. Sie bekommen Ihre eingetragenen Daten angezeigt und können diese dann gleich ändern.

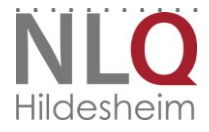

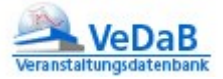

# 9. Recherche und Meldung

Unter diesem Menüpunkt können Sie gezielt Veranstaltungen suchen.

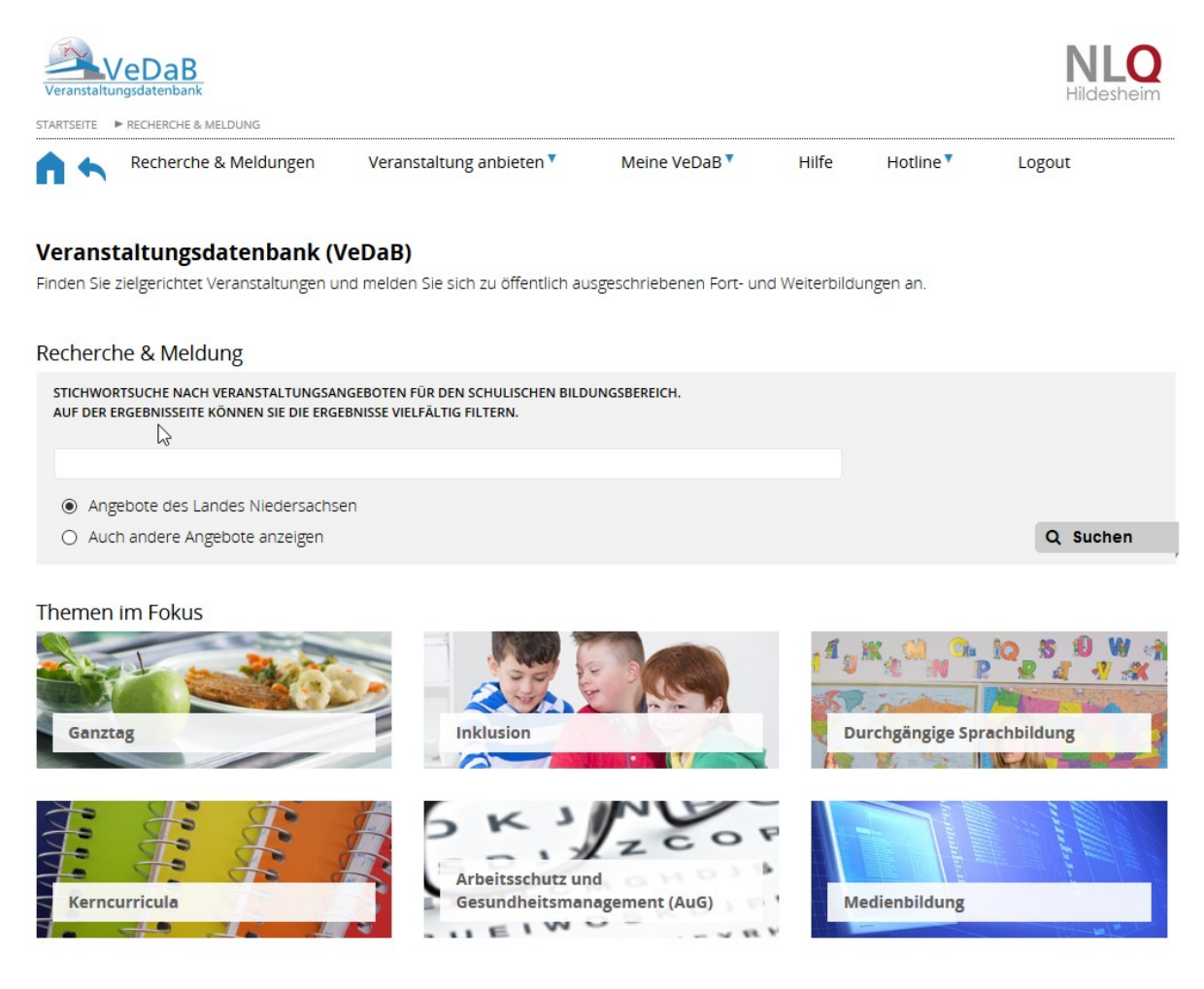

Drucken

. . . . . . . . . . . . . . . .

## c. Einfache Suche

1. Die Eingabe einer Veranstaltungsnummer und ein Klick auf "Suche starten" führt Sie direkt zu einer Veranstaltung, ein Titelstichwort oder mehrere (auch Teilstichwörter) zeigen Ihnen eine Maske wie diese an:

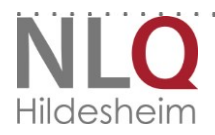

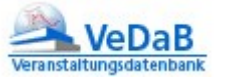

19

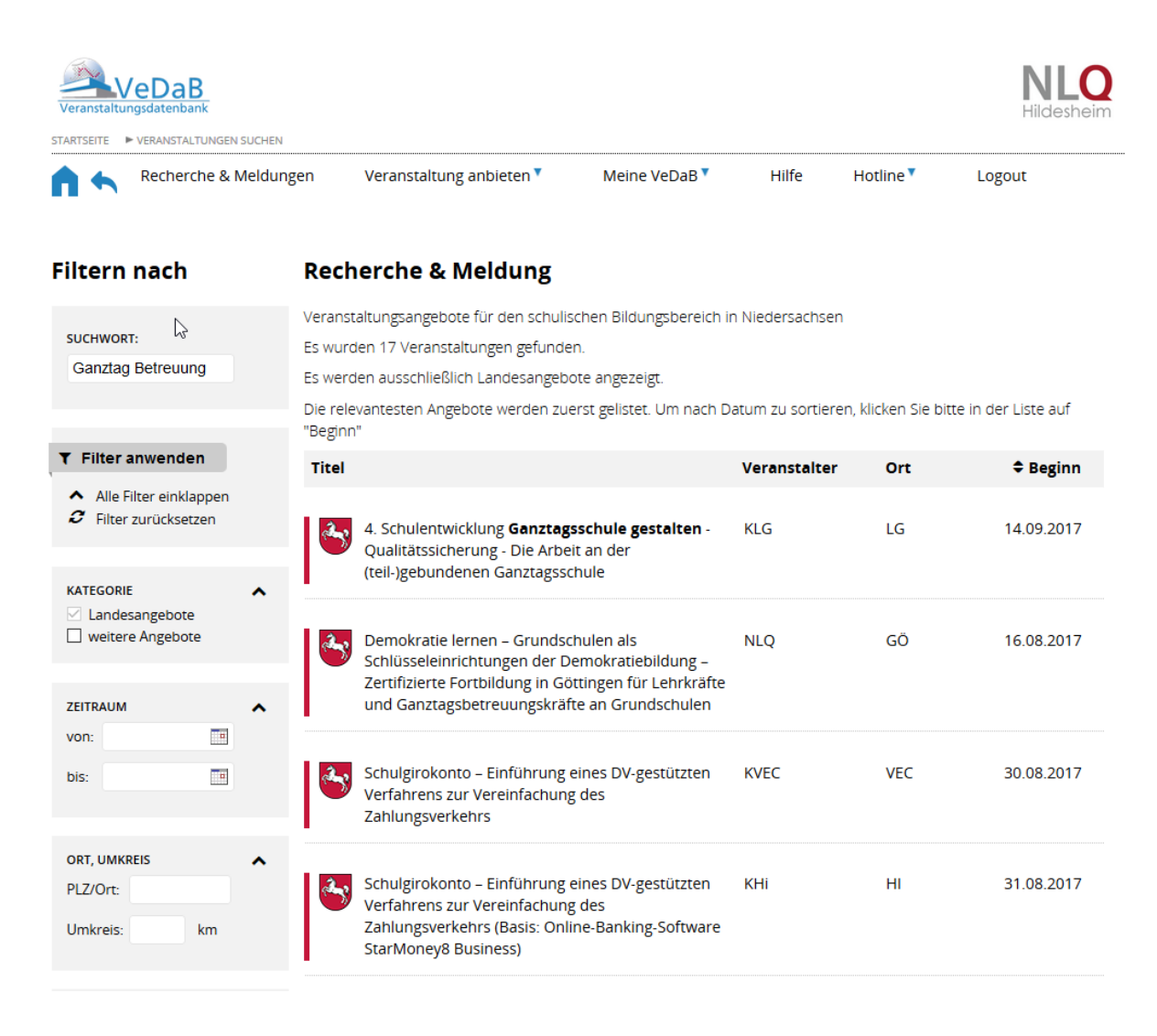

2. Bewegen Sie die Maus über den Ort oder Titel, so können Sie weitere Informationen für die einzelne Veranstaltung aufrufen und sich Details ansehen oder sich wie oben beschrieben anmelden.

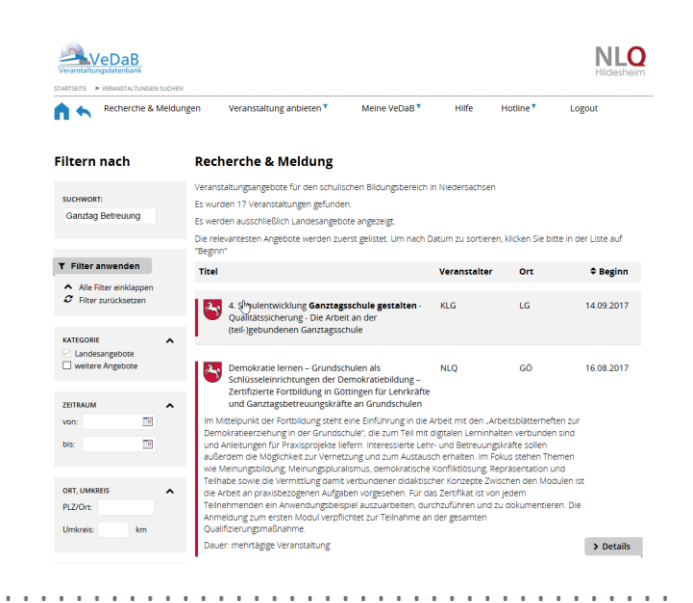

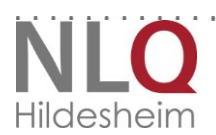

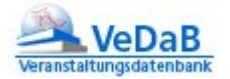

# 10. Aktuelle Informationen automatisch erhalten?

Sie können dies unter "Persönliche Daten' Verschiedenes einstellen:

|    | Meine VeDaB 🔺        | Hilfe     | Hotline |
|----|----------------------|-----------|---------|
| ĺ  | Übersicht            |           |         |
|    | Interessenfilter / N | ewsletter |         |
| ۱m | Angebote zu meine    | em Filter |         |
| ie | Personendaten        |           | 19      |
|    | Meine Meldungen      |           | 18      |
|    | Kundenkonto lösch    | nen       |         |

• Der Punkt 'Interessenfilter/Newsletter' erlaubt die Eingabe der verschiedenen Interessensgebiete, wie dies auch in der Recherche von außen möglich wäre. Nach dem Speichern des Profils werden die aktuellen Ergebnisse angezeigt. Eine Mailbenachrichtung ist möglich, die aber standardmäßig ausgeschaltet ist. Speichern Sie ein Profil, bei dem jeweils "alle" gewählt ist, wird auch genau das ausgeführt. Sie sind immer auf dem neuesten Stand, was die neuen Fortbildungen

. . . . . . . . . . . . . . .

zu allen schulischen Themen in Niedersachsen angeht. In Anbetracht der Fülle des Angebots sollte eine solche Einstellung genau überlegt sein.

 'Angebote zu meinem Filter' gibt jederzeit die Einsicht in die Liste der schon veröffentlichten Veranstaltungen zum gespeicherten Profil.

Beim Speichern oder Ändern einer Veranstaltung, die *im Internet angezeigt wird*, überprüft das Programm nun, ob es eine Übereinstimmung mit bestehenden Profilen gibt und schickt in diesem Fall eine Mail an die interessierten User.

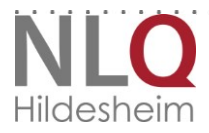

## Interessenfilter anlegen

Bitte wählen Sie aus, für welche Veranstaltungen sie aktuelle Angebote bekommen möchten. Mehrfachauswahlen in einer Kategorie sind möglich. Achtung: Wird ein Interessenfilter ohne Einschränkung gespeichert, informiert die Vedab Sie über ALLE neuen Veranstaltungen.

Suchwort enthält:

Schulverwaltungssoftware

#### mit den Filtern:

### VERANSTALTER

Sie können hier eine oder mehrere Optionen wählen

#### SCHULFORM

Sie können hier eine oder mehrere Optionen wählen

## SACHGEBIET

Sie können hier eine oder mehrere Optionen wählen

#### FACH/THEMA

Sie können hier eine oder mehrere Optionen wählen

#### VERANSTALTUNGSART

Sie können hier eine oder mehrere Optionen wählen

### ORT

Sie können hier eine oder mehrere Optionen wählen

## LANDKREIS

Sie können hier eine oder mehrere Optionen wählen

Ich möchte per E-Mail über neue Veranstaltungen die zu meinen Interessen passen informiert

Mailbenachrichtigung anoder abwählen

. .

. . . . . . . . . .

Speichern

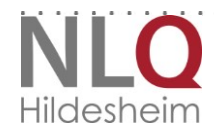

Stand: 22.05.2018 22

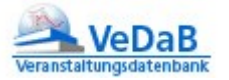

# 11. Nutzung mit mobilen Geräten

VeDaB läuft auch auf mobilen Geräten. Allerdings sollten Sie darauf achten, dass bei der Anmeldung nicht versehentlich der Benutzername groß geschrieben wird.

Unter Android 4.0 bietet Firefox den höchsten Nutzungskomfort bei der Arbeit mit VeDaB, gefolgt von Opera und Chrome. Der mitgelieferte Browser bietet deutlich weniger Komfort. Bei den aktuellen Android-Versionen kann VeDaB komfortabel genutzt werden.

In Safari und Chrome sollten Sie neue Tabs über die Tab-Leiste schließen. Auch auf dem IPAD lässt sich VeDaB gut nutzen.

|                                                                                                    | Hildeshe                                                                                                    |
|----------------------------------------------------------------------------------------------------|----------------------------------------------------------------------------------------------------|
| <u> </u>                                                                                                    |                                                                                                    |
| Mit diesem Formular können Sie den<br>Veranstaltern einen Veranstaltungs-Vo<br>Dieser Vorschlag sollte inhaltlich noch<br>der Veranstalter enthalten sein.<br>Bevor dieser Vorschlag für alle als An<br>muss er noch von einem Veranstalter | teilnehmenden<br>Irschlag übermitteln.<br>1 nicht in dem Angebot<br>gebot sichtbar wird,<br>bearbeitet werden. |
| Bitte füllen Sie mindestens die Pfli                                                                                                    | chtfelder * aus.                                                                                               |
| Nachname) Ihre E<br>Anzuschreibende Veranstalter *<br>mindestens einen Veranstalter. Sie<br>Veranstalter durch das Anklicken bi<br>Strg-Taste wählen)<br>AH CadFans GmbH                                                                    | Mail-Adresse * Bitte wählen Sie können auch mehrere ei gedrückter                                              |
| aid infodienst e. V.<br>Alfred Toepfer Akademie für N<br>Arbeitskreis Berufsbegleitung ur<br>Archiv der Zukunft - Netzwerk                                                                                                    | aturschutz<br>nd Schulentwicklu<br>e.V. v                                                                      |
| Titel/Thema *                                                                                                    |                                                                                                    |
| Beschreibung *                                                                                                    |                                                                                                    |
|                                                                                                    |                                                                                                    |
|                                                                                                    |                                                                                                    |

. . . . . . . . . . . . . . .

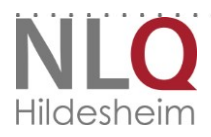

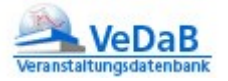

# 12. Haben Sie Fragen?

*Technische Fragen* zum Meldeverfahren richten Sie bitte an das NiBiS-Team. E-Mail: *vedab@nibis.de* 

*Inhaltliche oder organisatorische* Fragen zu einer Veranstaltung richten Sie bitte an die jeweils in der Veranstaltung angegebene *Kontaktadresse*.

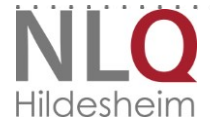

. . .